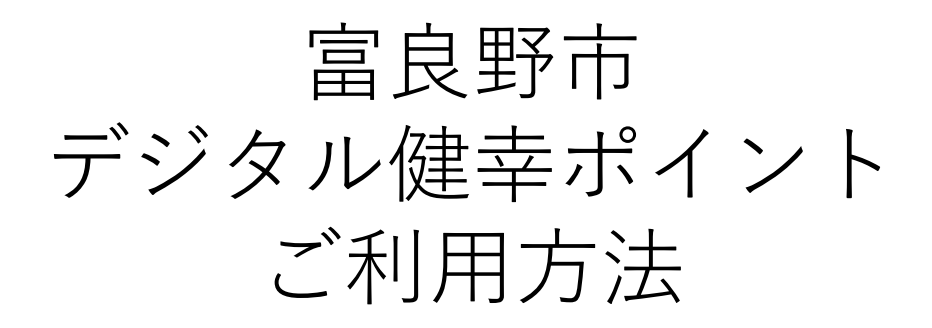

※当資料内の画面はイメージとなります

### 1. 利用者登録

- 2. 利用者サイトへのログイン&チャージ
- 3. 決済方法
- 4. 利用者サイト各機能(コードID一覧)
- 5. 利用者サイト各機能 (ご利用履歴)
- 6. 利用者サイト各機能(ご登録情報の確認・変更)
- 7. ログインID、及びパスワードを忘れた方

#### 1.利用者登録1/2

メールで届くURLより 登録ページへアクセスします

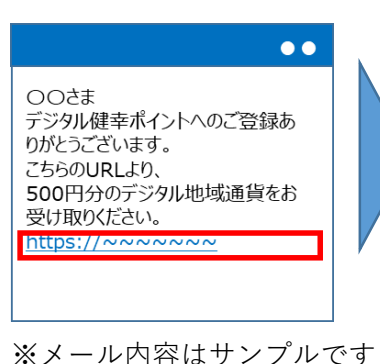

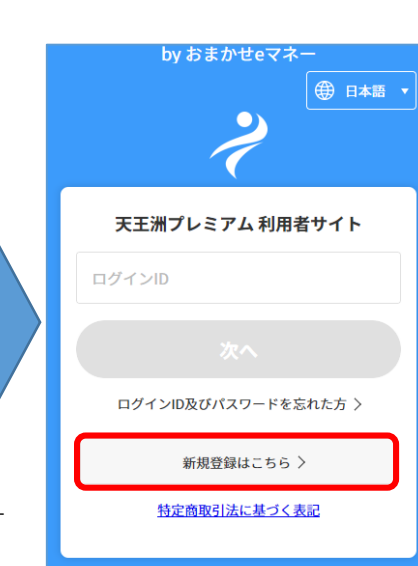

「新規登録はこちら|をタップ

| 新規登録画面へ                                                                                                    |   |
|----------------------------------------------------------------------------------------------------|---|
| by おまかせeマネー                                                                                                    |   |
| 天王洲プレミアム                                                                                                    | ľ |
| 利用登録申込                                                                                                    |   |
| <ールアドレスを入力してください。                                                                                                    |   |
| 「同意して申込」を押されると、<br>「@omakase-emoney.jp」ドメインより詳細<br>情報登録ページをご案内するメールをお送りし<br>ます。<br>メールを信拒否設定をされている場合は、同ド<br>メインからのメールが受信できるよう設定変更<br>してからお申込みください。<br>メールが届かない場合、60分以上経ってから<br>再度お試しください。 |   |
| <b>イールアドレス登録</b>                                                                                                    |   |
| メールアドレス                                                                                                    |   |
| メールアドレス(再入力)                                                                                                    |   |
| 利用規約を確認 >                                                                                                    |   |
| 利用規約に同意しました。                                                                                                    |   |
|                                                                                                    |   |

戻る

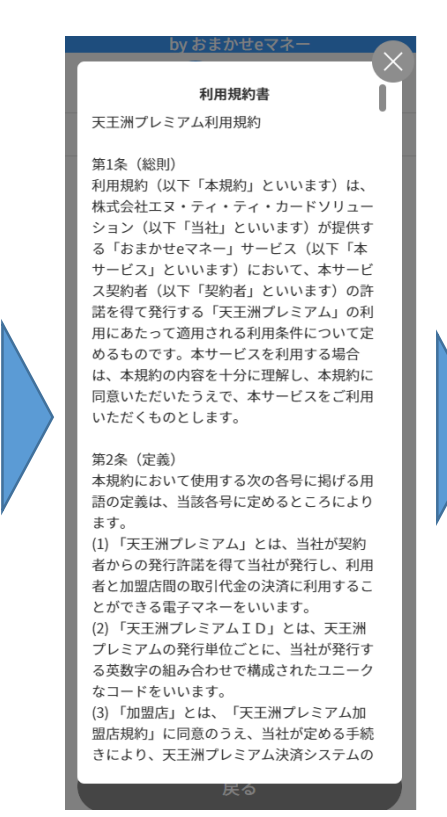

利用規約を確認

システムより登録アドレスへ メールアドレスを投入 メール送信 by おまかせeマネー by おまかせeマネー 天王洲プレミアム 天王洲プレミアム 利用登録申込 利用登録申込完了 メールアドレスを入力してください。 ●●●●●●@●●●●●.co.jp 宛にメール を送信致しました。 記載されたURLより利用登録を進めてください。 「同意して申込」を押されると、 「@omakase-emoney.jp」ドメインより詳細 情報登録ページをご案内するメールをお送りし ます。 メール受信拒否設定をされている場合は、同ド メインからのメールが受信できるよう設定変更 してからお申込みください。 メールが届かない場合、60分以上経ってから 再度お試しください。 メールアドレス登録 **00000**@**0000**.co.jp **00000**@**0000**.co.jp 利用規約を確認> ✓ 利用規約に同意しました。 同意して申込 戻る

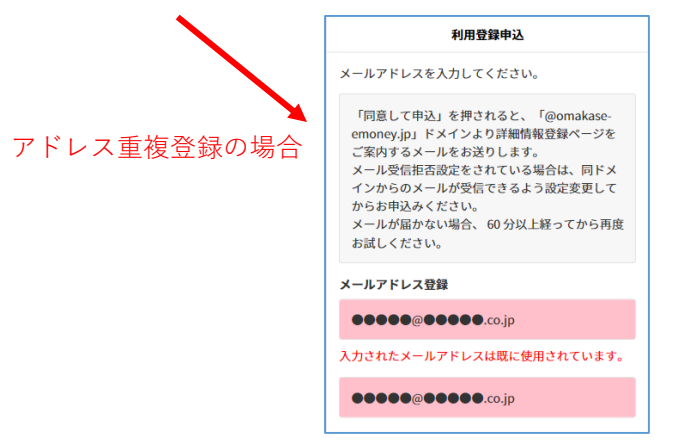

#### 1.利用者登録2/2

到着したメールを確認

【天王洲プレミアム】 利用登 ☆ 録URLのお知らせ 受信トレイ 天王洲プレミアム… 8月19日 ☆ To: 自分 ∨

天王洲プレミアムご利用者様

天王洲プレミアム利用登録お申込みありがとうござ います。

登録を完了させるには、次の利用登録URLへアクセス してご利用者様情報の登録を行ってください。

●天王洲プレミアム利用登録URL https://omakase-emoney.jp/cust omer/ap/OEM202000/dem/dem050000.do? sessionId=e648f7b7e7f5461 782ccea6423684611&languageCd=ja

\*2021/08/19 11:56までに利用登録が完了されないと URLが無効になります。 本メールを破棄していただければ仮登録のままとな り、2021/08/19 11:56を過ぎますと、お客様のメー ルアドレス情報は削除されます。

本メールは、天王洲プレミアムシステムより自動的 に配信しています。送信専用のため、直接ご返信い ただいてもお問合せにはお答えできませんので、あ らかじめご了承ください

۲ ◀

※メール内容はサンプルです

| by おまかせeマネー                                    |               |  |  |
|------------------------------------------------|---------------|--|--|
|                                                |               |  |  |
| 新規利用登録                                         |               |  |  |
| 下記の項目を入力の上「登録内容確認<br>押してください。                  | 」のボタンを        |  |  |
| *は必須項目になります。                                   |               |  |  |
| ログインID *                                       |               |  |  |
| 当サイトにログインする際にご入力い<br>す。                        | ただくもので        |  |  |
| 覚えやすいものを半角英数字(記号不<br>ご指定いただけます。                | 可)で任意に        |  |  |
| ー度登録したログインIDは変更できま<br>他の方が既に使用されているものはご<br>キャム | せん。<br>登録いただに |  |  |
| ログインID                                         |               |  |  |
| パスワード*                                         |               |  |  |
| 半角英数8文字以上16文字以内                                |               |  |  |
| 大文字、小文字、数字の中から複数種                              | 使用してくた        |  |  |
| さい。                                            |               |  |  |
| パスワード                                          | Ø             |  |  |
| パスワード(再入力)                                     | Ś             |  |  |
|                                                |               |  |  |

|                            | by おまかせeマネー<br>スモ洲プレミアム                                     |  |
|----------------------------|-------------------------------------------------------------|--|
|                            | URL無効のお知らせ                                                  |  |
| 有効期限切れの場合、<br>右記の画面が表示されます | ご登録情報の変更は、すでに完了しております。<br>お手数ではございますが、再度のログインをお願い<br>いたします。 |  |

丘夕 :

| 登録内容を確認後、<br>登録ボタンをタッチ                      |  |
|---------------------------------------------|--|
| by おまかせeマネー                                 |  |
| 天王洲プレミアム                                    |  |
| 利用登録内容確認                                    |  |
| 入力頂いた登録内容について、お間違いなければ<br>「登録」のボタンを押してください。 |  |
| ログインID ●●●●●●                               |  |
| パスワード ●●●●●●                                |  |
| メールアドレス ●●●●●●                              |  |
| ба ●●●●●●                                   |  |
| ニックネーム ●●●●●●                               |  |
| 生年月日    ●●●●●●                              |  |
| 性別   ●●●●●●                                 |  |
| 職業 ●●●●●●●                                  |  |
| 言語     日本語                                  |  |
| 郵便番号    ●●●●●●                              |  |
| 都道府県     ●●●●●●                             |  |
| 市区町村    ●●●●●●                              |  |
| 町名番地     ●●●●●●                             |  |

| 登録内容を確認後、<br>登録ボタンをタッチ                                               | 登録内容を確認後、<br>登録ボタンをタッチ                                    |
|----------------------------------------------------------------------|-----------------------------------------------------------|
| by おまかせeマネー                                                          | 【天王洲プレミアム】利用登<br>録完了のお知らせ छि€ि२२२                         |
| 利用登録完了                                                               | 天王洲プレミアム… 8月24日<br>え To: 自分 ~ ・ ・ ・ ・ ・ ・ ・ ・ ・ ・ ・ ・ ・ ・ |
| 利用者登録ありがとうございます。<br>●●●●●●●●●●●●●●●●●●●co.jp 宛に登録完<br>了用のメールを送信しました。 | 天王洲プレミアム利用ご登録ありがとうございます。 以下の内容でご登録を承りました。                 |
| ログイン                                                                 |                                                           |

2.利用者サイトへのログイン&チャージ1/3

#### 利用者サイトヘログイン

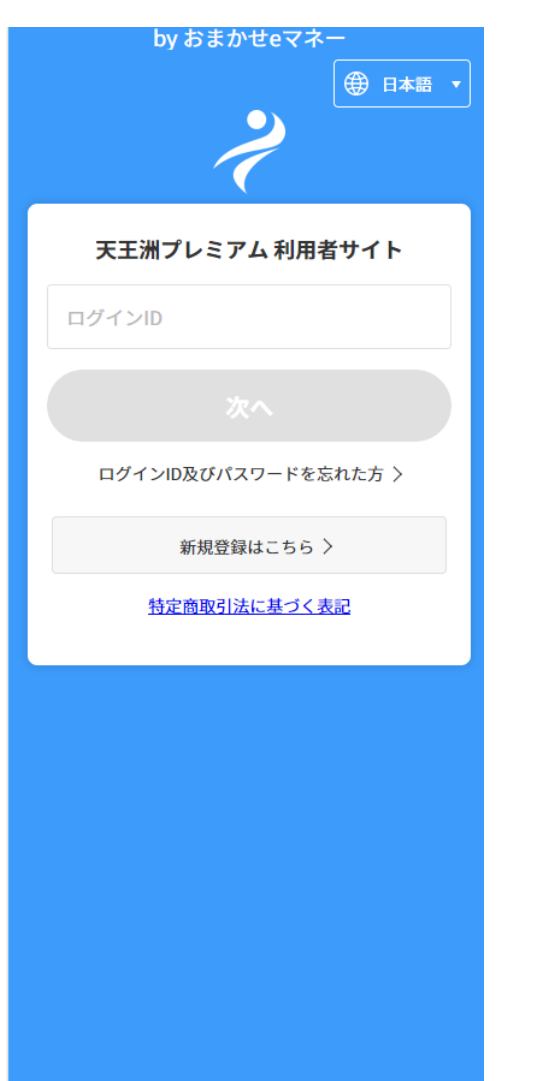

## by おまかせeマネー 天王淵プレミアム 認証 Powered by Capy Inc. ピースを上のパズル画像に移動させて、パズルを完成 させて[次へ]をタップしてください。 Ø バスワード ログイン状態を保存 戻る

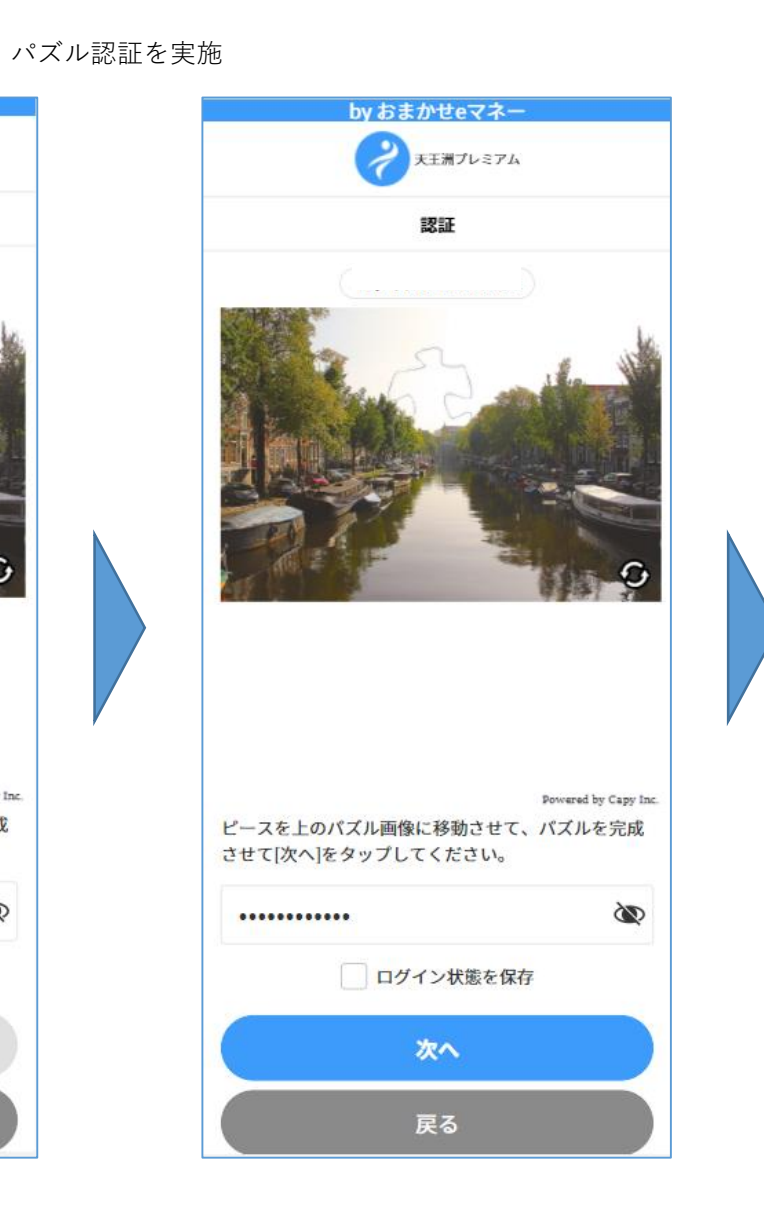

# 登録したメールアドレスに ワンタイムパスワードを送信します by おまかせeマネー 天王洲プレミアム ワンタイムパスワード認証 ご登録いただいたメールアドレスにワンタイムパスワ ードを送信しました。メール本文に記載されているワ ンタイムパスワードを入力してください。 ワンタイムパスワード

2.利用者サイトへのログイン&チャージ2/3

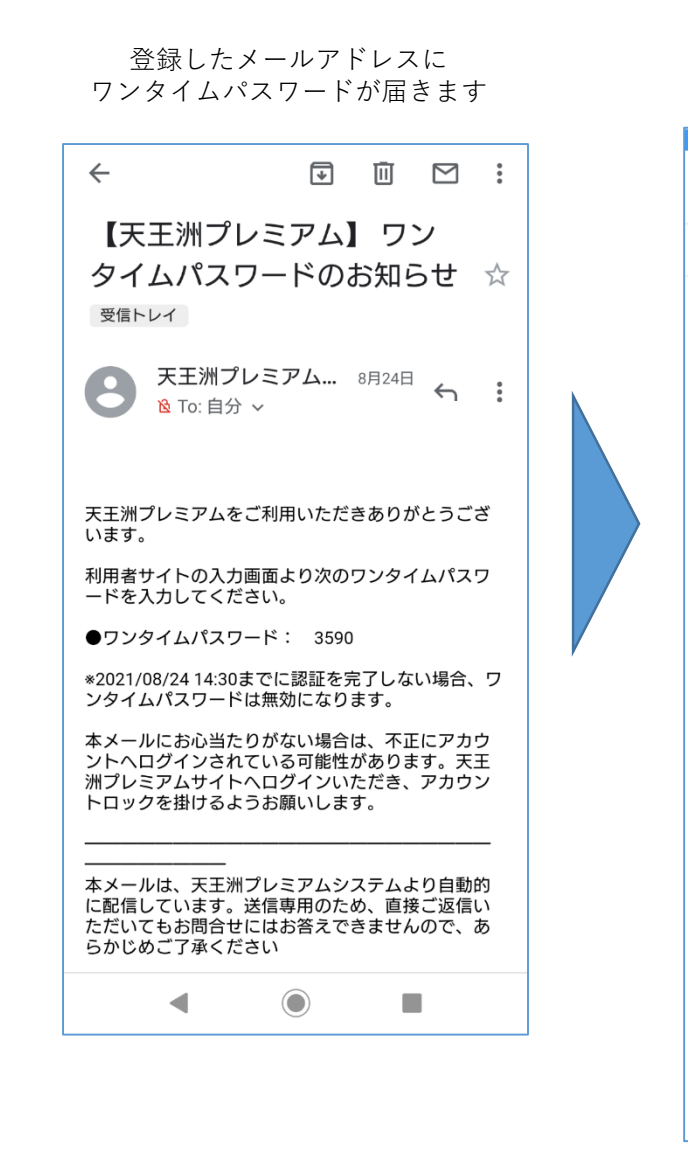

ワンタイムパスワードを入力

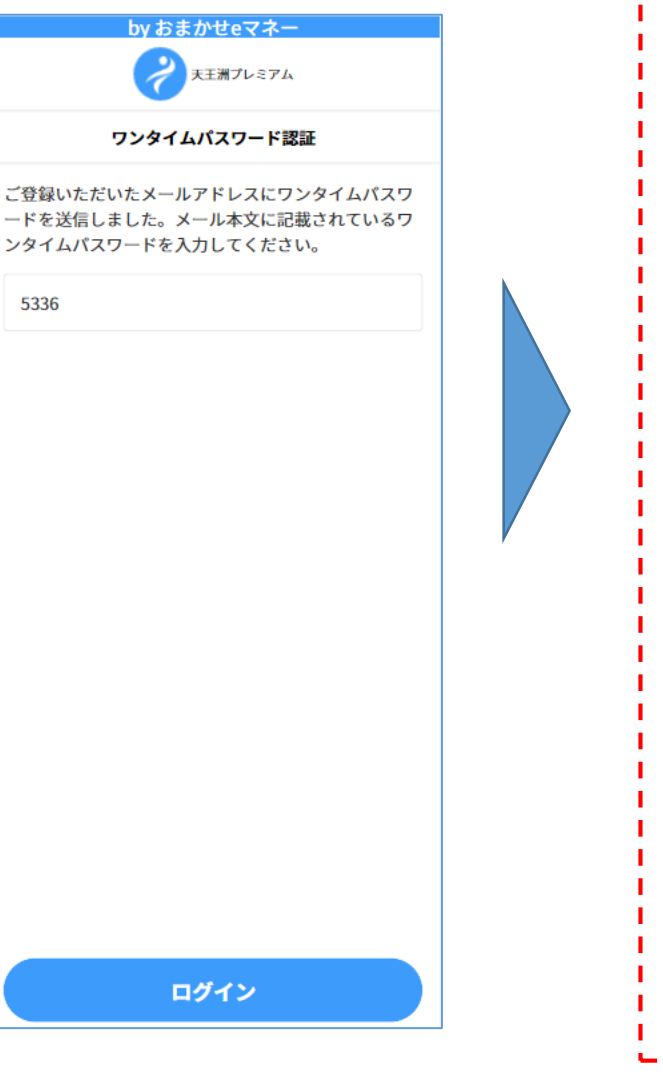

#### ロックをかけてログアウトした場合、 設定したロック解除パスワードを入力する 画面が表示されます 19:58 N & \* ? H ... [] $\triangle$ 🗎 omakase-emoney.jp/customer/aț 🛛 🕄 by おまかせeマネー 天王洲プレミアム ロック解除 設定いただいたロック解除パスワードを入力してくだ さい。 S \*\*\*\*\*\*\* ロック解除 Ξ $\triangleleft$

ログインが正常に完了すると 利用者サイトのトップ画面が 表示されます

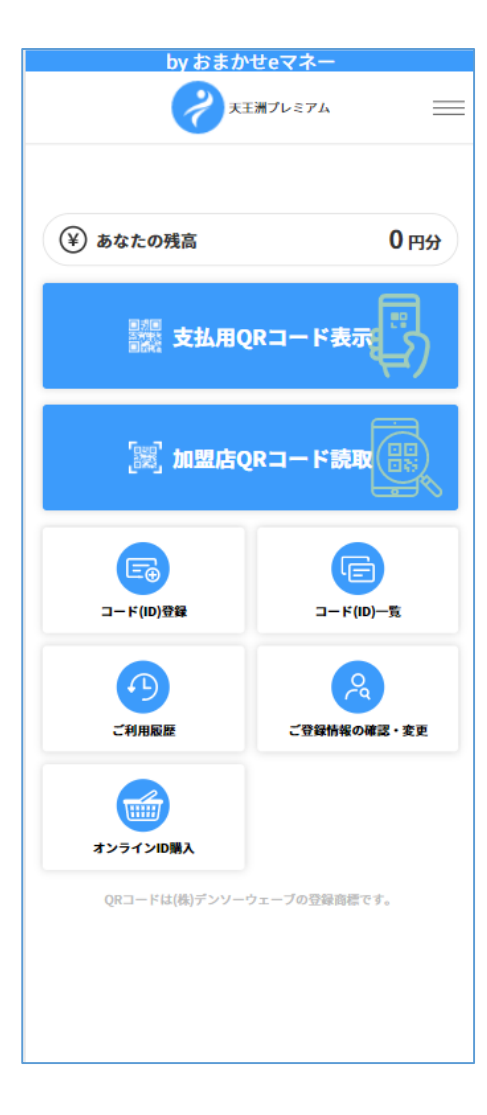

#### 2.利用者サイトへのログイン&チャージ3/3

メール内にある チャージ内容を確認し、 登録完了画面の下部にある チャージされた金額を確認 チャージ用のURLをタップ 「登録」をタップ 「トップ」をタップ チャージ完了後より 対象加盟店でご利用できます 【天王洲プレミアム】 利用登 ☆ 録URLのお知らせ 受信トレイ 天王洲プレミアム... 8月19日 🕤 : by おまかせeマネー by おまかせeマネー by おまかせeマネー 8 险 To: 自分 ~ 天王洲プレミアム 天王洲プレミアム 天王洲プレミアム  $\equiv$ = \_ 天王洲プレミアムご利用者様 コード(ID)登録内容確認 コード(ID)登録完了 天王洲プレミアム利用登録お申込みありがとうござ XXX 様 います。 ご登録いただいたコード(ID)の内容について、お間違 コード(ID)の登録が完了いたしました。 いなければ「登録」のボタンを押してください。 続けて、コード(ID)を登録する場合は「次のIDを登 (¥) あなたの残高 登録を完了させるには、次の利用登録URLへアクセス 500 m してご利用者様情報の登録を行ってください。 録」のボタンを押してください。 ■チャージ用URL XXX 0 https://omakase-emoney.jp/cust コード(ID) TWGp\*\*\*\*AJF3\*\*\*\* 』 意識 シンテレード表示 mer/ap/OEM202000/dem/dem050000.do? essionId=e648f7b7e7f5461 500円 残高 82ccea6423684611&languageCd=ja (見せる) 有効期限 2022/03/31 \*2021/08/19 11:56までに利用登録が完了されないと URLが無効になります。 本メールを破棄していただければ仮登録のままとな り、2021/08/19 11:56を過ぎますと、お客様のメー ルアドレス情報は削除されます。 「」 「」 加盟店QRコード読取 (読み取る) 本メールは、天王洲プレミアムシステムより自動的 に配信しています。送信専用のため、直接ご返信い ただいてもお問合せにはお答えできませんので、あ らかじめご了承ください Ē F コード(ID)登録 コード(ID)一覧 (L) 2 次のコード(ID)を登録 登録 ご利用履歴 ご登録情報の確認・変更 戻る **A** 

-

 $\triangleleft$ 

-

 $\equiv$ 

#### 3.決済方法

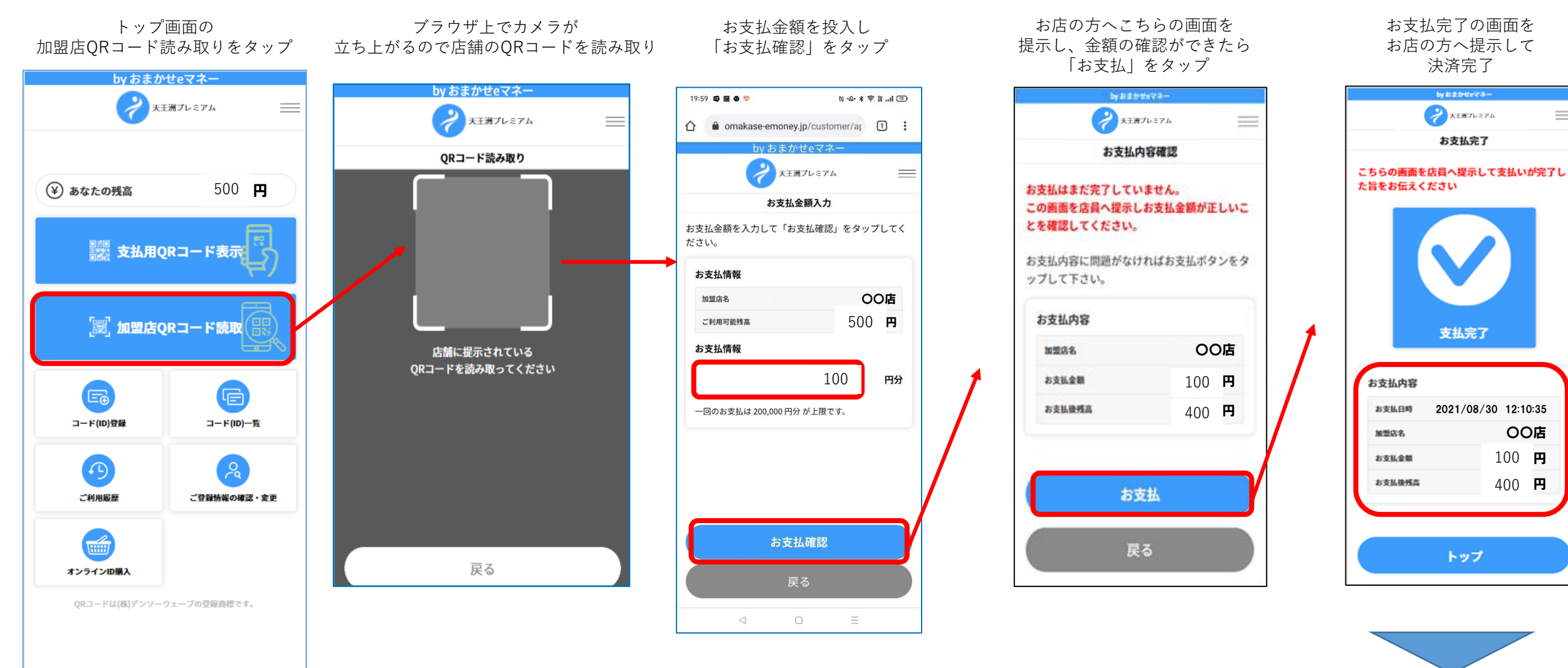

ご登録のメールアドレスへ 決済完了通知メールが送信 されます

\_

#### 4.利用者サイト各機能(コードID一覧)

「コード一覧」をタップ

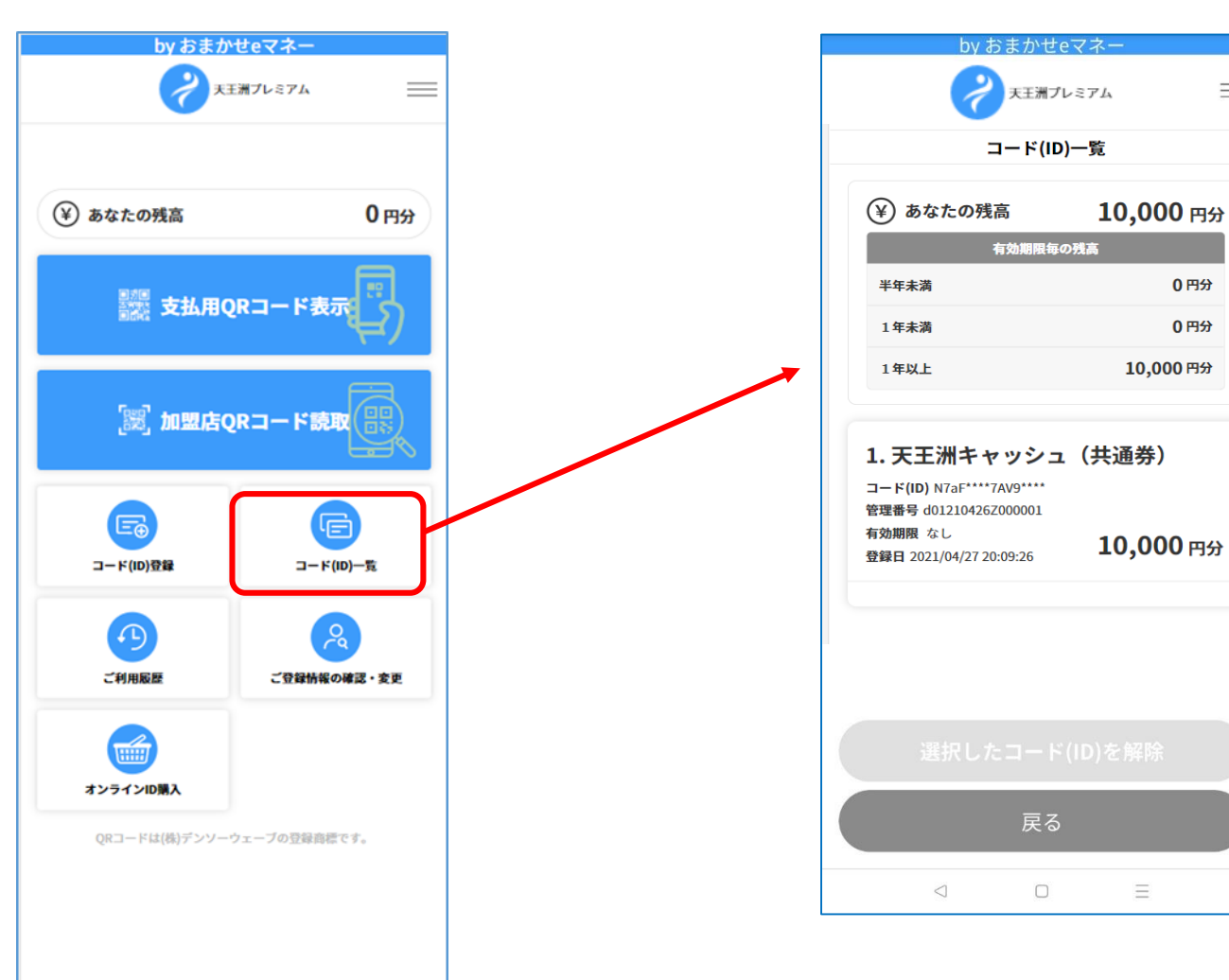

チャージされている内容が 画面上に表示されます

 $\equiv$ 

#### 5.利用者サイト各機能(ご利用履歴)

「ご利用履歴」をタップ

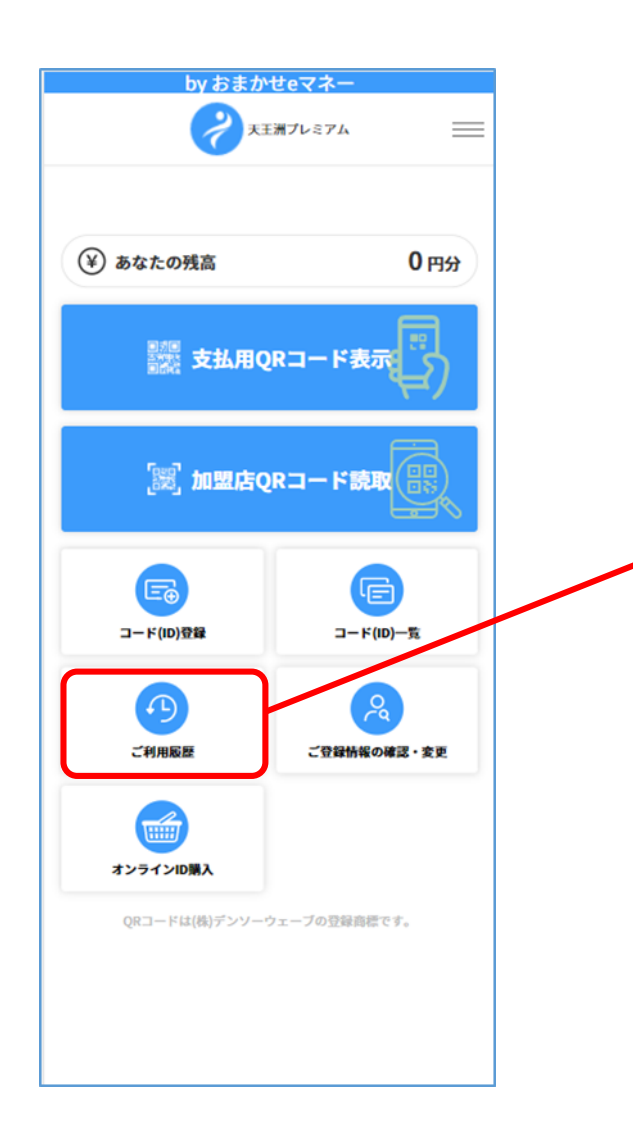

ご利用履歴を確認することが できます

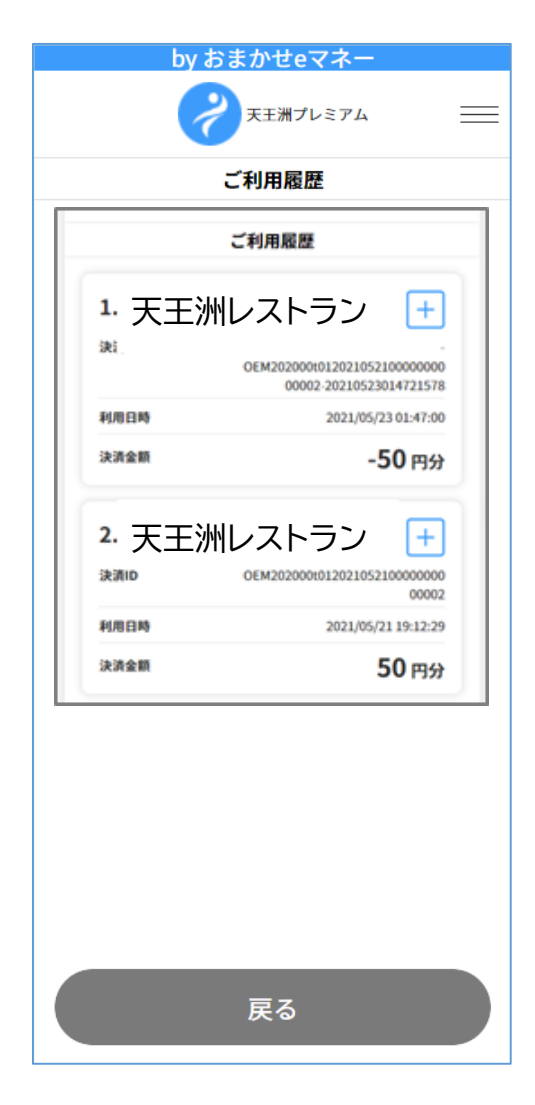

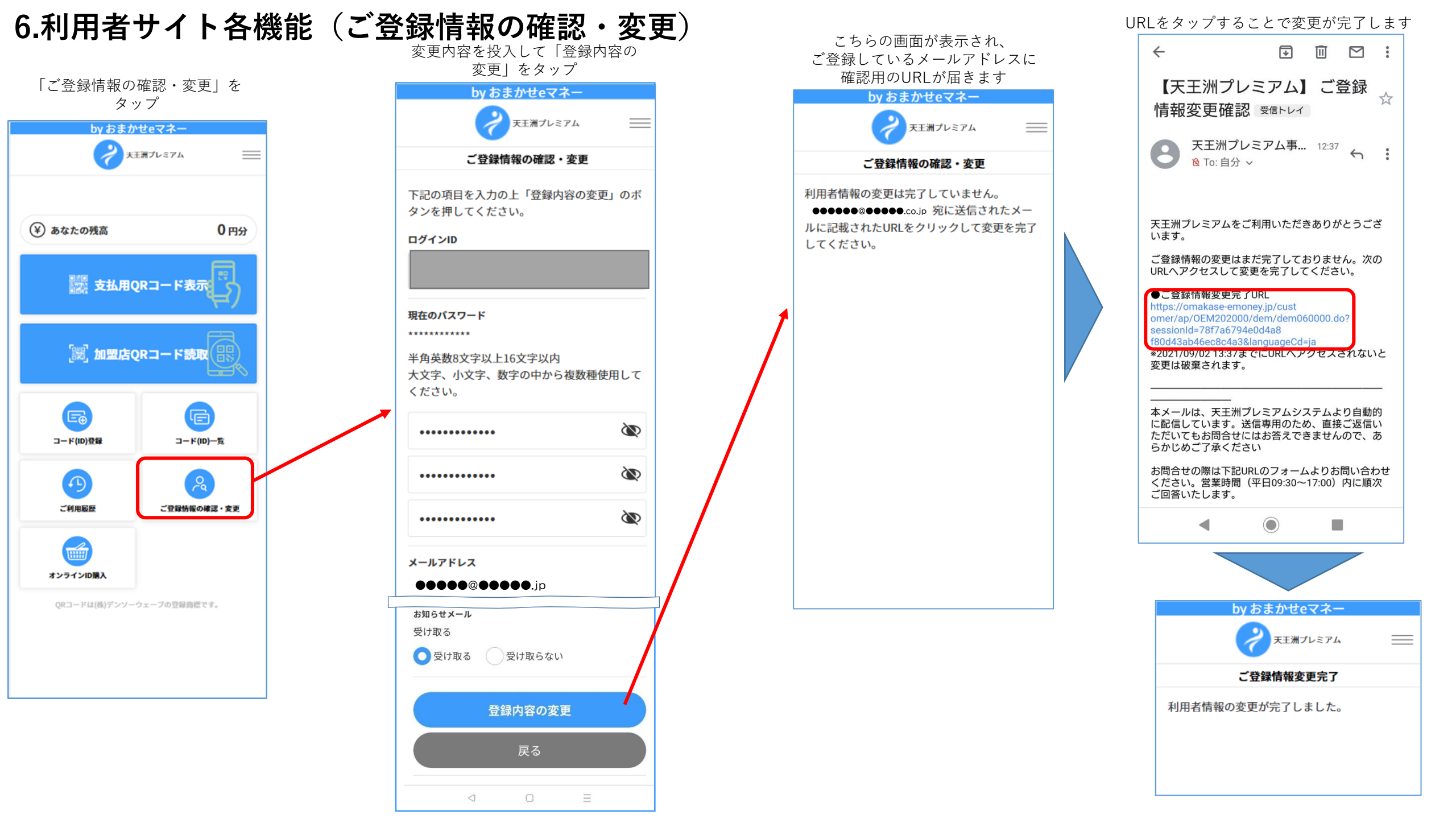

#### 7.ログインID、及びパスワードを忘れた方

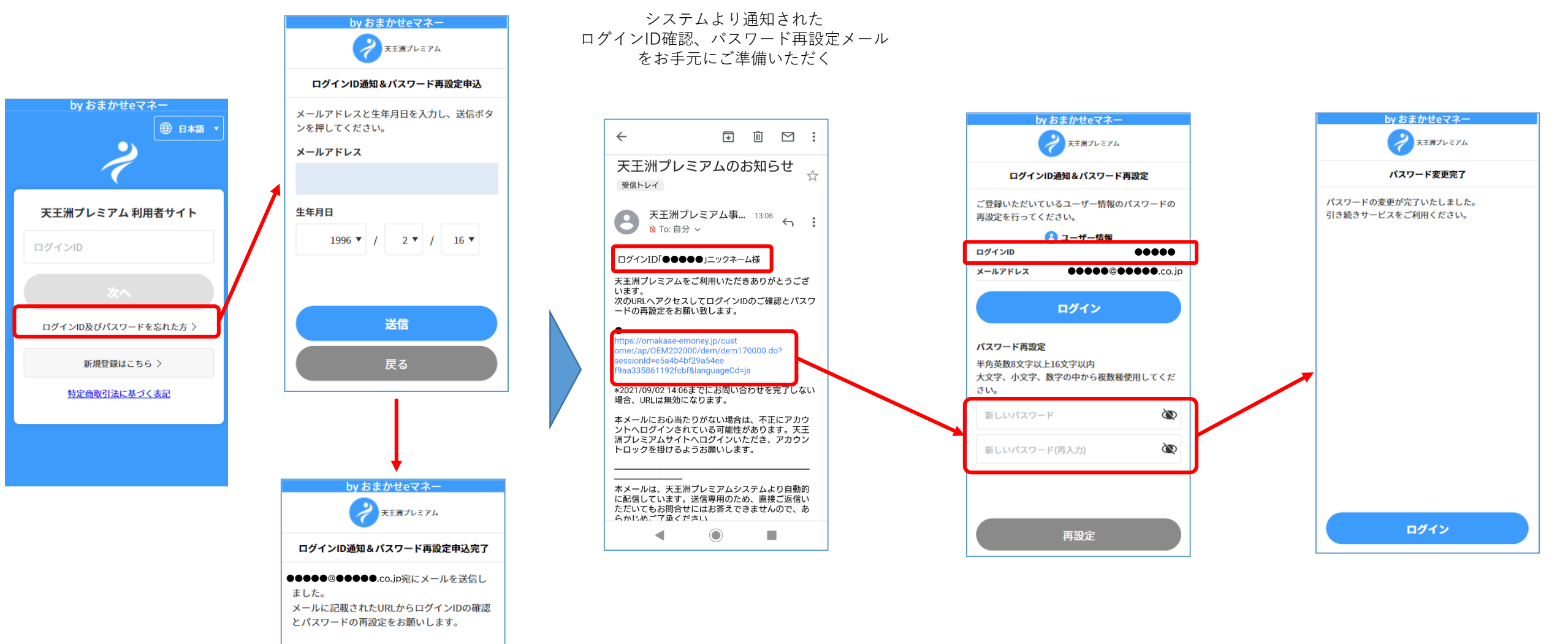

※ご入力いただいたメールアドレスまたは、生年月日に誤りがあった場合には送信されません。